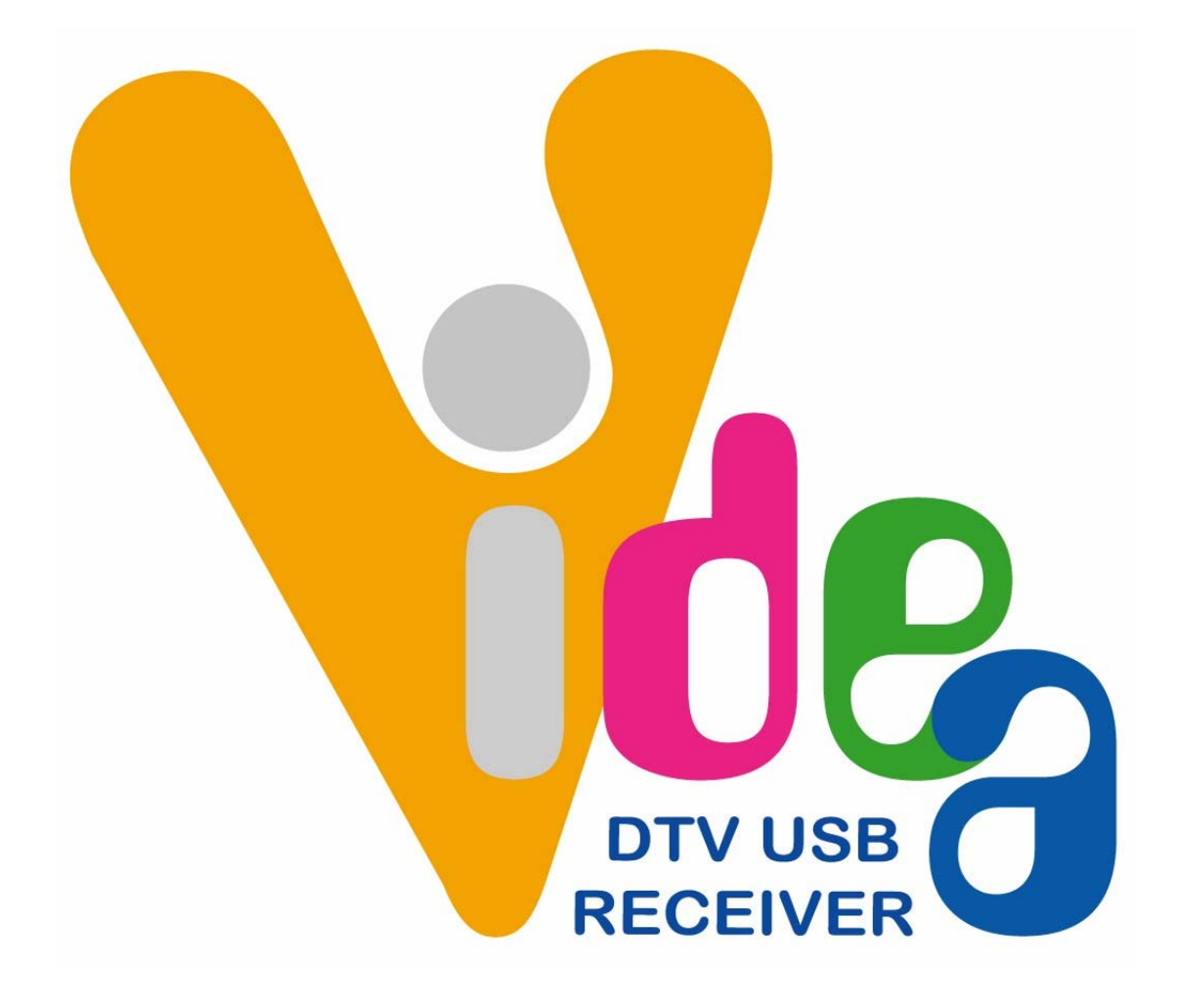

# **VDT-100 User Manual**

### **Copyright Notice**

The use manual, including all its contents, is copyrighted by Videa Technology Inc.. All rights are reserved.

Videa Technology Inc. reserves the right to improve any product description in this user manual in any time. Specifications are thus subject to change without notice.

No part of this manual may be reproduced, copied, translated, or transmitted in any form or by any manes without the prior written permission of Videa Technology Inc.. Information provided in this manual is intended to be accurate & reliable. However, Videa Technology Inc. assumes no responsibility for its use or for any infringements upon the rights of third parties that may result from its use.

All the product names or trademarks are the properties of their respective owners.

# INDEX

### 1. VDT-100 USB Digital TV Receiver Introduction

- **1.1 Product Introduction**
- 1.2 Package Contents
- 1.3 System Requirement
- 1.4 Features
- 1.5 Specification

### 2. Installation Guidance

- 2.1 Software Installation
- 2.2 Hardware Setup

### 3. Program Setup & Application

- 3.0 Control Panel
- 3.1 Program Scanning
- 3.2 EPG (Electronics Program Guide)
- 3.3 Program Recording
  - a. Normal Recording
  - b. Reserved Recording
- 3.4 Grab Image
- 3.5 Open File
- 3.6 My Favorite Bar
- 3.7 Multi Channel Preview
- 3.8 Teletext

### 4. Application Introduction

- 4.1 Right Click Menu
- 4.2 Setup Window

### 5. FAQ

### 1. VDT-100 USB Digital TV Receiver Introduction

### **1.1 Product Introduction**

- Watch TV anywhere
- Pocket size
- Smallest DTV USB receiver
- Easy to install
- USB 2.0 port compatible
- No need extra-extended antenna
- Friendly UI
- Fashionable exterior
- Mobile mode: under 3km/hr moving

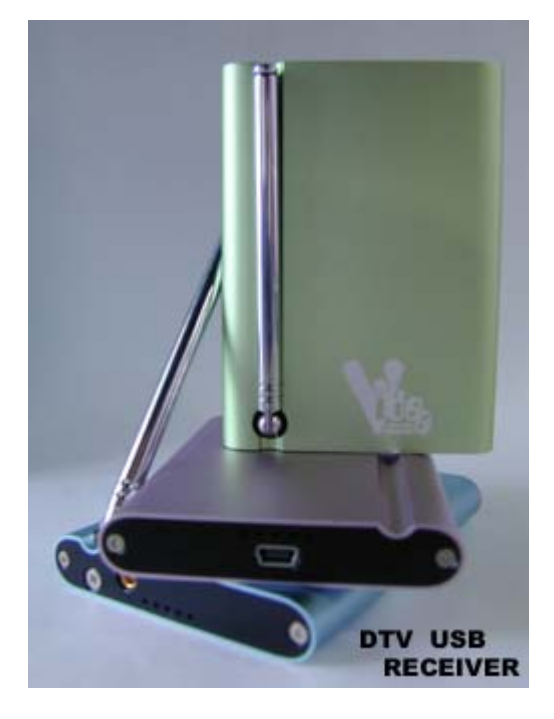

### 1.2 Package content

- VDT-100 USB receiver
- Infrared remote controller
- Driver CD
- User's and installation guide
- USB cable
- Leather pouch

#### **1.3 System requirement**

- OS: Windows 2000-SP4
   Windows XP
- Desktop or Notebook
- CPU: 800MHz or above
- Main Memory: 128MB RAM (256MB recommend)
- VGA display card with overlay support, at the least 8MB memory

•

- Sound card
- USB 2.0 port only
- Microsoft DirectX 9.0

| 1.4 Features                                                              |
|---------------------------------------------------------------------------|
| USB bus powered, no extra power adaptor                                   |
| Convenient extendable rod antenna                                         |
| USB2.0 port compatible                                                    |
| High quality aluminum metal case                                          |
| High quality digital terrestrial TV & radio receiving (DVB-T)             |
| Portable device                                                           |
| Electronic Program Guide (EPG)                                            |
| Channels auto scan 6/7/8 M                                                |
| Teletext                                                                  |
| MPEG-II software decoding                                                 |
| Favorite list                                                             |
| Still frame capture                                                       |
| Multi channel preview matrix                                              |
| Channel auto scan                                                         |
| Remote control                                                            |
| Red-light LEDs for USB link                                               |
| Real time Digital Video Recording (DVR) and scheduling recording and play |
| 16:9 & 4:3 wide screen                                                    |
| Video quality adjustment                                                  |

### 1.5 Specification

| Tuner                                            | Attached Rod Antenna                                              |  |  |
|--------------------------------------------------|-------------------------------------------------------------------|--|--|
|                                                  | External antenna(optional), Input Terminal: 75 Ohm MMCX connector |  |  |
|                                                  | Receiving Frequency: 48.25 ~ 863.25 MHz Tuning Range              |  |  |
| COFDM & FEC                                      | Fully DVB-T Compliant                                             |  |  |
|                                                  | 2K or 8K FFT Size                                                 |  |  |
|                                                  | Punctured Codes: 1/2, 2/3, 3/4, 4/5, 5/6 and 7/8                  |  |  |
|                                                  | Bandwidth: 6/7/8 MHz Auto Select                                  |  |  |
| Demultiplexing Max No. Section filtering: 32PIDs |                                                                   |  |  |
|                                                  | Engine: Hardware                                                  |  |  |
|                                                  | Stream capture: PES & TS                                          |  |  |
| A/V Format                                       | Video format: MPEG-II Main Profile& Main Level                    |  |  |
|                                                  | Audio format: MPEG-II Audio layer I & II                          |  |  |
| Modulation                                       | QPSK, 16QAM or 64QAM                                              |  |  |
| Dimension                                        | 95mmx70mmx13mm (L x W x H)                                        |  |  |

### 2. Installation Guidance

### Notice:

Before plugging VDT-100 into USB port, please finish the software installation first.

### 2.1 Software installation

Insert the driver CD for software installation.

Please follow the instructions.

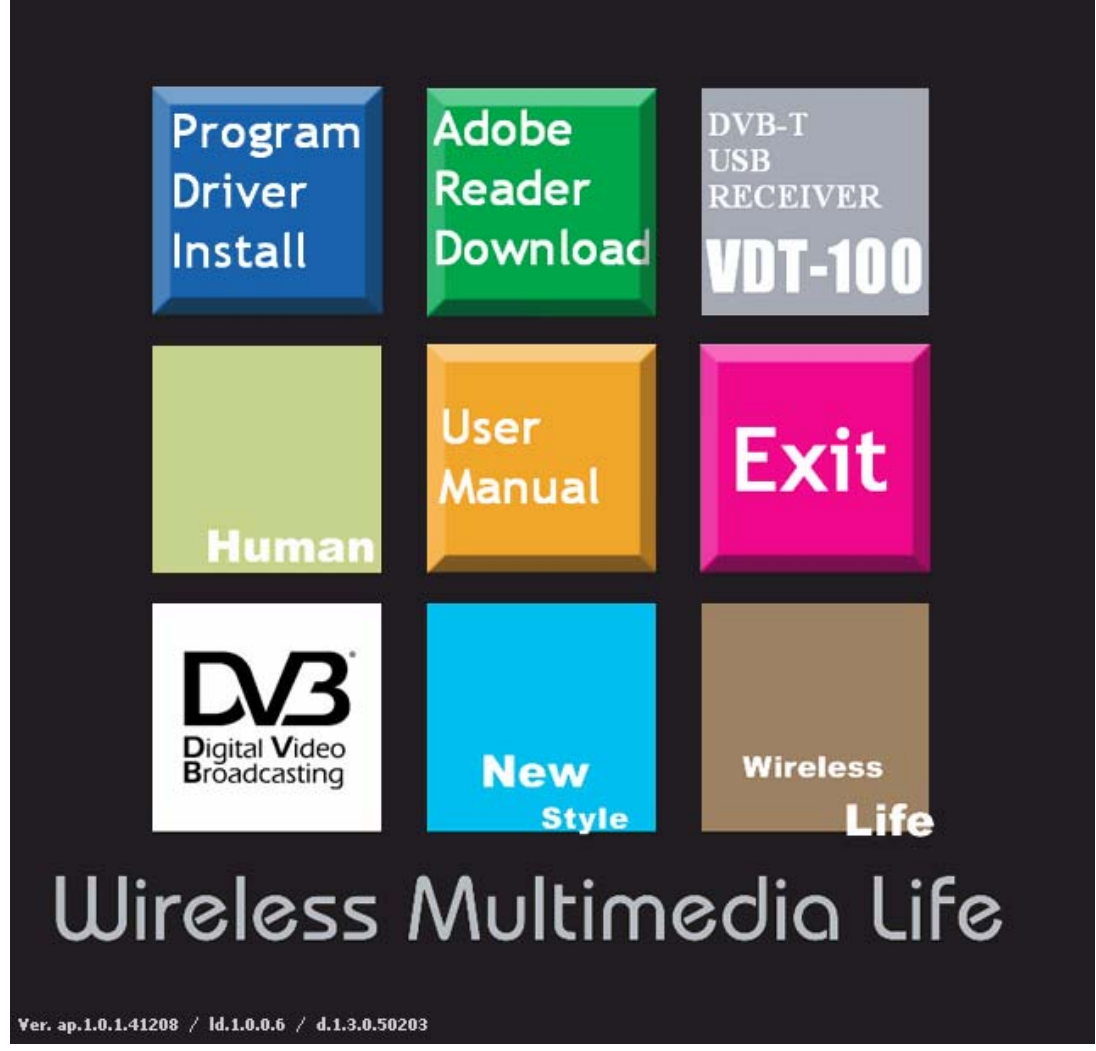

Select "Program Driver Install" to start installation.

### Driver / Program Install:

Press to start driver / program installation

### Adobe Reader Download:

Directly link to Adobe Acrobat website to download PDF reader. To view VDT-100 user manual, PDF reader has to be installed first.

#### User manual:

Press to read VDT-100 user manual

#### Exit:

Press to exit the installation

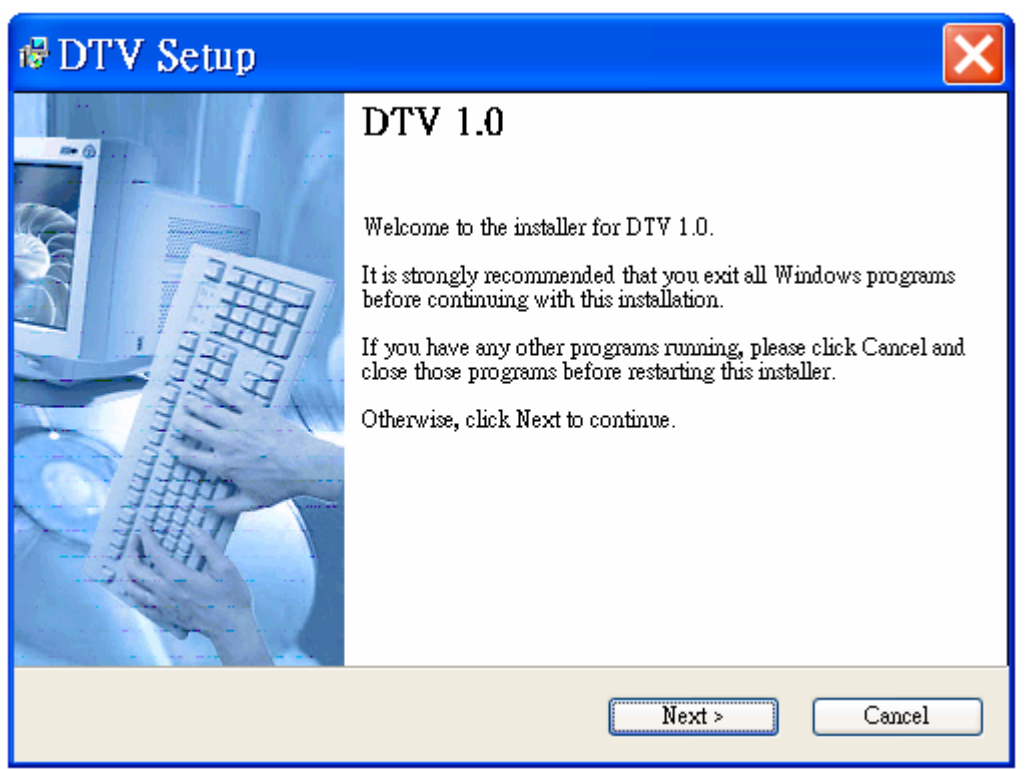

Press "Next" to continue the installation.

![](_page_6_Picture_6.jpeg)

After reading the license agreement, please select to "I agree to the terms of this license agreement".

| 🕏 DTV Setup                                                                        |        |
|------------------------------------------------------------------------------------|--------|
| <b>User Information</b><br>Enter your user information and click Next to continue. |        |
| Name:<br>Jason<br>Company:                                                         |        |
| Videa                                                                              |        |
| < Back Next >                                                                      | Cancel |

Type in user information.

| 🖶 DTV Setup                                                                                                    |              |
|----------------------------------------------------------------------------------------------------|--------------|
| Serial Number<br>Enter your serial number and click Next to continue.                                                        |              |
| A serial number is required to continue this installation. Please type your s into the box below and click Next to continue. | erial number |
| Serial Number:                                                                                                    |              |
|                                                                                                    |              |
|                                                                                                    |              |
| < Back Next >                                                                                                    | Cancel       |

Insert "Serial Number" which printed on the CD.

| 🖶 DTV Setup                                                                                                    | ×                                                                                                    |
|----------------------------------------------------------------------------------------------------|----------------------------------------------------------------------------------------------------|
| Select a Language<br>Please select a language that you want to install and click Next to<br>continue.                              | The second second second second second second second second second second second second second second second se |
| Please select one of the following Languages:<br>Dutch<br>English<br>French<br>German<br>Italian<br>Spanish<br>Traditional Chinese |                                                                                                    |
| < Back Next > Cancel                                                                                                    |                                                                                                    |

### Select language.

| 🕏 DTV Setup                                                                                                    |                                                                 |
|----------------------------------------------------------------------------------------------------|-----------------------------------------------------------------|
| Installation Folder<br>Select an installation folder and click Next to continu                                     | e.                                                              |
| The software will be installed in the folder listed belo<br>either type in a new path, or click Change to browse : | w. To install to a different folder,<br>for an existing folder. |
| Install DTV to:                                                                                                    |                                                                 |
| C:\Program Files\Widea\DTV                                                                                         | Change                                                          |
| Space required on drive:                                                                                           | 1 K                                                             |
| Space available on selected drive:                                                                                 | 821 MB                                                          |
| < Back                                                                                                    | Next > Cancel                                                   |

Press "Next " to continue the installation process.

| # DTV Setup                                                                                                    |                        |
|----------------------------------------------------------------------------------------------------|------------------------|
| Shortcut Folder<br>Select a shortcut folder and click Next to continue.                                                                                                |                        |
| Setup will add shortcut icons to the folder indicated below. If you don't want to<br>default folder, you can either type a new name, or select an existing folder from | use the<br>1 the list. |
| Shortcut Folder:                                                                                                    |                        |
| DTV                                                                                                    | ~                      |
|                                                                                                    |                        |
|                                                                                                    |                        |
|                                                                                                    |                        |
|                                                                                                    |                        |
|                                                                                                    |                        |
|                                                                                                    |                        |
| < Back Next >                                                                                                    | Cancel                 |

Setup your Shortcut Folder name

| ⊮DTV Setup                                                             | ×      |
|------------------------------------------------------------------------|--------|
| <b>Ready to Install</b><br>You are now ready to install DTV 1.0.       |        |
| The installer now has enough information to install DTV on your comput | er.    |
| The following settings will be used:                                   |        |
| Install folder: C:\Program Files\Videa\DTV                             |        |
| Shortcut folder: DTV                                                   |        |
| Please click Next to proceed with the installation.                    |        |
|                                                                        |        |
| < Back Next >                                                          | Cancel |

Press "**Next** " to continue the installation.

![](_page_10_Picture_0.jpeg)

| Performing Setup Actions                                      |        |
|---------------------------------------------------------------|--------|
| Setup<br>Installation actions are now being performed.        |        |
| Please wait while setup actions are performed on your system. |        |
| Creating uninstall                                            |        |
|                                                               | Cancel |

Program and driver installation is running.

![](_page_11_Picture_0.jpeg)

Select "Yes, restart my computer now" to complete the whole installation process.

#### 2.2 Hardware setup

After driver & program installation completed, please continue to finish the hardware setup.

• Connecting USB cable to both PC & VDT-100

![](_page_12_Picture_3.jpeg)

"A type" USB to PC or NB

![](_page_12_Picture_5.jpeg)

"B type" USB to VDT-100

• Below notice windows will pop up after VDT-100 plug in

| Har dwa | re Installation                                                                                                    |
|---------|----------------------------------------------------------------------------------------------------|
|         | The software you are installing for this hardware:<br>USB adapter firmware loader<br>has not passed Windows Logo testing to verify its compatibility<br>with Windows XP. (Tell me why this testing is important.)<br>Continuing your installation of this software may impair<br>or destabilize the correct operation of your system<br>either immediately or in the future. Microsoft strongly<br>recommends that you stop this installation now and<br>contact the hardware vendor for software that has<br>passed Windows Logo testing. |
|         | Continue Anyway STOP Installation                                                                                                    |

Press "Continue Anyway" to continue hardware installation.

![](_page_13_Picture_0.jpeg)

Press "Continue Anyway" to complete hardware installation.

\*If "New device found" window pops up at the same time. Please press "Cancel" as well.

#### • Internal Antenna Adjustment

Adjusting the length of the Rod antenna, will affect receiving signal quality.

![](_page_13_Picture_5.jpeg)

| Antenna | Receiving |  |
|---------|-----------|--|
| Length  | Frequency |  |
| 20cm    | 350MHz    |  |
| 16cm    | 450MHz    |  |
| 13cm    | 550MHz    |  |
| 11cm    | 650MHz    |  |

• Using internal antenna: Fully pull out the antenna.

\* The length of the Rod antenna might affect the antenna sensitivity. Please check out the user manual for more detail setup.

• Using external antenna:

Open the "Setup" -> "General" window, tick off "Using internal antenna". Then put the antenna back to the original position.

The surround environment may affect the signal reception. (ex: buildings surround) So please place the antenna close to window side for better sign reception.

![](_page_14_Picture_0.jpeg)

Please refer to the RF Power & the RF Quality indicating bars at the left side of the control panel on the screen, poor RF quality might result in no picture at all.

\*When only internal antenna used, please tick on "Use Internal Antenna" in Setup window.

| Setup                                                                                          |                                                                               |        |         | X       |
|------------------------------------------------------------------------------------------------|-------------------------------------------------------------------------------|--------|---------|---------|
| TimeShift Skin In                                                                              |                                                                               | Infor  | mation  |         |
| General<br>☐ Fullscree<br>☐ Always O<br>♥ Enable Q<br>♥ Enable S<br>♥ Refresh I<br>♥ Use Inter | Scan Channel<br>In<br>On Top<br>(SD<br>plash<br>RF Information<br>nal Antenna | Record | Display | Capture |
|                                                                                                |                                                                               | OK     | Cancel  |         |

![](_page_15_Picture_0.jpeg)

Enjoy Videa 1 (VDT-100) digitizing your vision.

### 3. Program Setup & Application

### 3.0 Control Panel

![](_page_16_Figure_2.jpeg)

### 3.1 Program Scanning

Press et to open "Setup" window and select to "Scan Channel".

Point to "**Country / Area**" to select the location the VDT-100 settled. Click "**Start**" to scan programs. The "**Bandwidth**" will be automatically changed to the location that has been chosen.

| Setup                                                                                               |         |                    |                |                                         |
|----------------------------------------------------------------------------------------------------|---------|--------------------|----------------|-----------------------------------------|
| TimeShift                                                                                           |         | Skin               | Infor          | mation                                  |
| General Scan Cha                                                                                    | nnel    | Record             | Display        | Capture                                 |
| RF Frequency                                                                                        | TΥ      |                    | FreqChannel.tb | 1                                       |
| 💿 Country / Area                                                                                    | Ch      | Program            | Freq.          | Open                                    |
| Germany<br>Australia<br>China<br>Denmark<br>Finland<br>France<br>Italy<br>Netherland<br>New Zealand |         |                    |                | Save<br>Save as<br>Delete<br>Delete All |
| Singapore<br>Spain<br>Ba Switzerland<br>Taiwan<br>8 UK                                              | Radio S | Station<br>Program | Freq.          |                                         |
| Scan<br>Enable Freq. Offset<br>Start Stop<br>Scan Progress                                          |         |                    |                |                                         |
| OK Cancel                                                                                           |         |                    |                |                                         |

| TimeS        | hift       | l       | Skin                | Info           | rmation     |
|--------------|------------|---------|---------------------|----------------|-------------|
| General      | Scan Cł    | annel   | Record              | Display        | Capture     |
| RF Frequenc  | у          | TV      |                     | FreqChannel.tt | ol          |
| Country /    | Area       | Ch      | Program             | Freq.          | Open        |
| Germany      | ~          |         |                     |                | Save        |
| ) All        | 6, 7, 8 🗸  |         |                     |                | Save as     |
| Start 474    | 1.00 MH2)  |         |                     |                | Delete      |
| End 85       | 3.0( (MHz) |         |                     |                | Delete é ll |
| Single       | (= ====,   |         |                     |                | Delete MI   |
| 545.000      | (MHz)      |         | 24. s <sup>-1</sup> |                |             |
| Bandwidth -  |            | Radio   | Station             |                |             |
| 8 🗸          | (MHz)      | Ch      | Program             | Freq.          |             |
| FFT Mode     |            |         |                     |                |             |
| Auto 🗸       | (K)        |         |                     |                |             |
| Scan         |            |         |                     |                |             |
| Enable Fr    | eq. Offset |         |                     |                |             |
| Start        | Stop       |         |                     |                |             |
| Scan Progres | s—37%191   | .50 MH: | 2                   |                |             |
|              |            |         |                     |                |             |
|              |            |         |                     |                |             |

| Setup               |       |               |                |            |  |  |
|---------------------|-------|---------------|----------------|------------|--|--|
| TimeShift           |       | Skin          | Info           | mation     |  |  |
| General Scan Cha    | annel | Record        | Display        | Capture    |  |  |
| -RF Frequency       | TV    | Ge            | rmany_berlin.t | bl         |  |  |
| 💿 Country / Area    | Ch    | Program       | Freq.          | Open       |  |  |
| Germany             | 1     | DSF           | 754.000        |            |  |  |
|                     | 2     | Testkanal NEU | 754.000        | Save       |  |  |
| ОАЦ 6, 7, 8 🗸       | 3     | VIVA Plus     | 754.000        |            |  |  |
| 🔿 Range UHF 🗸       | 4     | Eurosport     | 754.000        | Save as    |  |  |
| Start 474.00 c.rrr. | 5     | SAT.1         | 658.000        | Dalata     |  |  |
| Statt 474.00 (MHz)  | 6     | N24           | 658.000        | Delete     |  |  |
| End 858.0( (MHz)    | 7     | ProSieben     | 658.000        | Delete All |  |  |
|                     | 8     | KABEL1        | 658.000        | Delete All |  |  |
| Single              | 9     | Das Erste     | 522.000        |            |  |  |
| 545.000 (MHz)       | 10    | rdd Berlin    | 522.000        |            |  |  |
| Bandwidth           | Radio | Station       |                | _          |  |  |
| 8 V(MHz)            | Ch    | Program       | Freq.          | _          |  |  |
| TET Mede            |       |               |                |            |  |  |
| Auto (K)            | -     |               |                | -          |  |  |
|                     |       |               |                |            |  |  |
| Scan                |       |               |                | -          |  |  |
| Enable Freq. Offset |       |               |                |            |  |  |
| Start Stop          |       |               |                | _          |  |  |
| Scan Progress       |       | !             |                |            |  |  |
|                     |       |               |                |            |  |  |
|                     |       |               |                |            |  |  |
|                     |       |               |                |            |  |  |
| OK Cancel           |       |               |                |            |  |  |

After all programs are scanned out, double click to the channel you want to watch.

### 3.2 EPG (Electronics Program Guide)

Press **m** to check all channels' program schedules.

| Electronic Program Guide       |     |        |              |      |         | > |
|--------------------------------|-----|--------|--------------|------|---------|---|
| Wed Thu                        | Fri | Sat    | Sun          | Mon  | Tue     |   |
| Channel                        |     | Channe | l Informatio | n    |         |   |
| 007 FMTV                       | *   | Descri | ption :      |      |         |   |
| Schedule                       |     |        |              |      |         |   |
| 12:00 - 13:00 DTV              |     |        |              |      |         |   |
| 13:00 - 15:00                  |     |        |              |      |         |   |
| 15:00 - 15:40<br>15:40 - 15:50 |     |        |              |      |         |   |
| 15:50 - 17:00                  |     |        |              |      |         |   |
| 17:00 - 20:00                  |     |        |              |      |         |   |
| 21:00 - 00:00                  |     |        |              |      |         |   |
|                                |     |        |              |      |         |   |
|                                |     |        |              |      |         |   |
|                                |     |        |              |      |         |   |
|                                |     | Lancus | ane Code :   | chi  |         |   |
|                                |     | Langua | ige code .   | CIII |         |   |
|                                | >   |        |              |      |         |   |
|                                |     |        |              |      |         |   |
| Daylight saving time           |     |        |              |      | Refresh |   |

• Choose watch channel to get programs' timetable and program description.

\* This function is only available in certain countries.

#### 3.3 Program Recording

### a. Normal recording:

Press Start recording

Then press *to view and open the records.* 

\* Records are saved under "my document / DTV / capture".

#### b. Reserved recording:

Press et to open "Setup" window and select to "Record".

Double click the schedule bar to set up channel and recording time.

| Setup 🔀                                                                                                    | Setup 🗙                                                                                                    |
|----------------------------------------------------------------------------------------------------|----------------------------------------------------------------------------------------------------|
| TimeShift         Skin         Information           General         Scan Channel         Record         Display         Capture                                                                                                    | TimeShift         Skin         Information           General         Scan Channel         Record         Display         Capture |
| Storage Resource         Drive       Total Space       Free Space         C:\       28131 MBytes       4425 MBytes         D:\       9991 MBytes       5334 MBytes         Save To       C:\Documents and Settings\fred jian\My Documents\DTV\Ce | Sto Record Input DC D Channel 4 Eurosport                                                                                        |
| Progress Preset Record                                                                                                    | Pr         Start Time           Pre         2005/ 4/13 ▼           11:26                                                         |
| No         Channel         Start Time         End Time           1         Eurosport         2005 / 04 / 13 , 12 : 46         2005 / 04 / 13 , 1                                                                                                 | End Time                                                                                                    |
| 3 4                                                                                                    | 2005/ 4/13 💌 12 : 26 🗘                                                                                                    |
| 6                                                                                                    |                                                                                                    |
| 7                                                                                                    |                                                                                                    |
| 8                                                                                                    |                                                                                                    |
| Delete <u>All</u> Delete                                                                                                    | Delete <u>All</u> Delete                                                                                                    |
| OK Cancel                                                                                                    | OK Cancel                                                                                                    |

#### 3.4 Grab image

Press Met to grab pictures from screen.

Then press *to view* and open the records.

\* Records are saved under "my document / DTV / capture".

#### 3.5 Open File

Press *to open files & choose any recorded programs, video or JPG file to watch.* 

![](_page_20_Picture_2.jpeg)

#### 3.6 My Favorite Bar

Press is to open below window. It displays scanned TV channels.

|     | τυ              | $\otimes$ |
|-----|-----------------|-----------|
| Ch  | Program         | *         |
| 1   | DSF             |           |
| 2   | Testkanal NEU   |           |
| 3   | VIVA Plus       |           |
| 4   | Eurosport       |           |
| 5   | SAT.1           |           |
| 6   | N24             |           |
| 7   | ProSieben       |           |
| 8   | KABEL1          |           |
| 9   | Das Erste       |           |
| 10  | rbb Berlin      |           |
| 11  | rbb Brandenburg |           |
| 12  | Phoenix         |           |
| 13  | EinsExtra       | ~         |
| 4.4 | Channel 14      |           |
| 5   |                 | 1         |
|     | S               |           |

Press 🔝 to switch below models.

- a. TV
- b. Radio
- c. My favorite

### 3.7 Multi Channel Preview

Press III to preview multi channels

![](_page_21_Picture_3.jpeg)

### 3.8 Teletext

Press to start "Teletext" function.

| Teletext                                                                                                    |                          |
|----------------------------------------------------------------------------------------------------|--------------------------|
| P + P - F + F - M + M - 1                                                                                                    | 00 Go                    |
| 100 ZDFtext Fr 02.07.04 05:55:<br>~ t<br><&7)v3 Mit dem Zweiten<br>o rs-&% sieht man besser<br>+//!                            | 34                       |
| K hler: "Wir werden es schaffen"<br>Saddam dem Haftrichter vorgef}hrt<br>Arbeitsreform:Clement sieht Wende<br>Letzte Meldung   | 120<br>123<br>125<br>111 |
| Fu~ball - EURO 2004:<br>Dellas l{sst Griechenland jubeln<br>Fans wollen Daum als DFB-Coach                                     | 204<br>209               |
| 05.30 ARD-Morgenmagazin<br>08.59 Heute im Parlament                                                                            | 361                      |
| Inhalt (A-Z) 101 Tour de France<br>Nachrichten 112 Etappenvorschau<br>Sport 200 Der Sendeplan<br>Programm 300 Die Mannschaften | 221<br>224<br>240        |
|                                                                                                    | Se                       |

\* "Teletext" function is only available in certain areas.

## 4. Application Introduction

### 4.1 Right Click Menu

|   | Play                                             | Enter       | Play: Play programs                                 |
|---|--------------------------------------------------|-------------|-----------------------------------------------------|
|   | Pause                                            | Space       | Pause: Pause the current broadcasting               |
|   | Stop                                             | S           | Stop: Stop the current broadcasting                 |
|   | <u>R</u> ecord                                   | R           | Record: Record the current broadcast                |
|   | <u>M</u> ute                                     | М           | Mute: Turn off the sound                            |
|   | Forward Scan                                     | F           | Forward Scan: Fasten the current broadcasting       |
|   | Backward Scan                                    | В           | Backward Scan: Rewind the current broadcasting      |
|   |                                                  | N ID II     | Next CH: Next channel                               |
|   | Next CH                                          | N / PageUp  | Previous CH: Previous channel                       |
|   | Previous CH                                      | r/rageDown  | Recall: Return to previous channel                  |
|   | My Feyorite                                      | L<br>CtrluM | My Favorite: Favorite channel set up and list       |
|   | Multi-Channel Preview                            | Ctrl+W      | Multi-Channel Preview: Preview multi channels       |
|   | 1.1.1.12 0.1.1.1.1.1.1.1.1.1.1.1.1.1.1.1.1.1.1.1 |             | Audio Selection: Select languages                   |
|   | Audio Selection                                  | Ctrl+L      |                                                     |
|   | Time Shi <u>f</u> t                              | Т           | Time Shift: Start or stop the time shift function   |
|   | <u>G</u> rab Image                               | G           | Grab Image: Copy the image and save                 |
|   | S <u>e</u> tup                                   | Е           | Setup: Open the setup window                        |
| V | Show Control Panel                               | 0           | Show Control Panel: Control panel display           |
|   | Aspect Ratio                                     | +           | Aspect Ratio: Adjust screen size ratio (4:3 & 16:9) |
|   | Screen Size                                      | +           | Screen Size: Adjust screen size (60%, 100%, 150%)   |
|   | Fullscreen                                       | w           | Fullscreen: Make screen in full size                |
|   | Volume Up                                        | +           | Volume Up: Volume up                                |
|   | Volume <u>D</u> own                              | -           | Volume Down: Volume down                            |
| — | -                                                | CH1/7       | Minimize Faceplate: Hide the control Panel          |
|   | Minimize Faceplate                               | Ctri+Z      | About: Version Information                          |
|   | About<br>Vola                                    | U UIIIA     | Help: Help window display                           |
|   | <u>n</u> eip                                     | n<br>Ctrl+X | Exit: Turn off VDT-100                              |
|   | 1571                                             | CurrA       |                                                     |

### 4.2 Setup Window

| General      | Setup TimeShift Skin Information General Scan Channel Record Display Capture Ulssneen Always On Top Enable QSD Enable Splash Refresh RF Information Use Internal Antenna OK Cancel                                                                                                    | <ul> <li>Fullscreen: Screen fully<br/>displayed</li> <li>Always On Top: Screen<br/>always on top</li> <li>Enable OSD: Command on<br/>screen</li> <li>Enable Splash: Screen display</li> <li>Refresh RF Information:<br/>RF information refresh display</li> <li>Use Internal Antenna: Only<br/>click for using internal antenna</li> </ul>                                                                                                    |
|--------------|----------------------------------------------------------------------------------------------------|----------------------------------------------------------------------------------------------------|
| Scan Channel | Setup       Information         General       Scan Channel       Record       Display       Capture         RF Frequency       TV       Germany_berlin.tbl       Open         Country / Area       Ch       Program       Freq.       Open         All       5.78       Ch       Program       Freq.       Open         All       5.78       The Eucopot       754.000       Save       Save         Start       474.01       (MHz)       Save as       Delete       Delete         Single       Station       6       N22.2000       Delete All       Delete All       Delete All         Scan       Station       Station       Station       Station       Delete All       Delete All         FFT Mode       MHz)       Ch       Program       Freq.       Delete All       Delete All         Scan       Enable Freq. Offset       Stati       Stop       Scan       Delete All       Delete       Delete       Delete       Delete       Delete       Delete       Delete       Delete       Delete       Delete       Delete       Delete       Delete       Delete       Delete       Delete       Delete       Delete       Delete       Delete       < | <ul> <li>RF Frequency: Scanning by <ol> <li>Country / Area</li> <li>Bandwidth: 6,7,8MHz</li> <li>Range: UHF / VHF</li> <li>Certain frequency: in <ul> <li>range / single</li> </ul> </li> <li>Bandwidth: 6, 7, 8MHz</li> <li>FFT Mode: Auto / 2 / 8</li> <li>Scan (Enable Freq. Offset): <ul> <li>Scan frequency detailly.</li> </ul> </li> <li>Scan: Start / Stop</li> <li>Channel (TV / Radio): Open / <ul> <li>Save / Save as / Delete / <ul> <li>Delete all</li> </ul> </li> </ul></li></ol></li></ul> |

![](_page_24_Figure_0.jpeg)

![](_page_25_Figure_0.jpeg)

| Information | Setun 🗙                                                                                                    | • | Status information    |
|-------------|----------------------------------------------------------------------------------------------------|---|-----------------------|
|             | General       Scan Channel       Record       Display       Capture         TimeShift       Skin       Information         Yideo Attributes:       720 x 480         Source Resolution:       43         Color Format:       YUY2         Yideo Acceleration:       Not in Use         DXVA Mode:       0         IA MMX Technonogy:       In Use         IA SSE :       In Use         JA SSE :       In Use         SDNow ! Technology:       Not in Use         SDNow ! Professional Technology:       Not in Use         Enable Subtitle (Ctul + S)       Format:         Format:       MPEG2         Channel       Ch:         Ch:       1         Freq:       533 MHz         Budio Pid(1):       1002         Audio Pid(2):       1003 |   |                       |
| Skin        | Setup<br>General Scan Channel Record Display Capture<br>TimeShift Skin Information<br>Default                                                                                                    | • | Control Panel Display |
|             | OK Cancel                                                                                                    |   |                       |

### 5. FAQ

### Q 1. "Capture device Failure" pops up in the screen.

- A:1. Please re-plug the USB connector (B type) to the VDT-100.
  - In most cases, the problem is due to the driver installation. You may check the driver installation in the "Device Manager" of "Windows Control Panel". In the device category "Sound, Video and Game Controllers", there must be a device, which is named "<u>Videa</u> <u>USB DVB-T device</u>". If the device is not found, please re-install the driver (refer to Chapter 2.2).

### Q 2. Unable to find any channel after auto scanning.

- A: 1. Please make sure the area is under DVB-T signal coverage.
  - \*Please refer to DVB-T official website: <u>www.dvb-org</u>
  - 2. Please check antenna by below steps.
    - a. Make sure internal/external selected correctly (Setup -> General -> "Use Internal").
       Internal antenna may need to be adjusted by its length.
       \*Please refer to chapter 2.2 internal antenna adjustments.
    - b. Move the device close to window or in correct position for better signal receiving.
  - 3. Check Country/Area select (Setup -> Scan channel)
  - 4. Select "Enable Freq. Offset" (Setup -> Scan channel) and rescan.
    - \*This function is only suitable in certain countries.
  - 5. Make sure motherboard's USB 2.0 port driver is the most update version.

### Q 3. Channel scanned well, but unalbe watch program

- A: 1. Make sure RF power and RF quality bar at "green level".
  - 2. Make sure Window XP/2K driver update to latest version.
  - 3. Make sure Microsoft DirectX 9.0 had been installed correctly.

\*RF power/RF quality bar indicated signal strength, green level means signal received ok.

4. VDT-100's mobile mode is limited under 3km/hr speed. The signal won't be acceptable while speedy moving.

### Q 4. Some TV or Radio channels unable found

- A: 1. Please rescan or single scan (input missing frequency)
  - 2. Make sure Window XP/2K driver update to latest version. (Window XP SP2 / Windows 2000 SP4)

### Q 5. Video is playing, but sound does not work.

A: Please check the sound card driver and the volume setting.

### Q 6. While program running, sound works but nothing is displayed in the screen.

A: Please make sure the VGA card & Microsoft DirectX 9.0 has been installed correctly.

#### Q 7. The receiving signal strength is weak.

- A: 1. Make sure device's position can receive DVBT signal, sometimes need to move antenna more close to window to get more strong signal.
  - **2.** To enlarge receiving signal strength, please connect an external antenna into VDT-100. Please enquire to the shop where you bought the device.

![](_page_28_Picture_5.jpeg)

![](_page_28_Picture_6.jpeg)

**External Antenna** 

Plug into VDT-100

\* When only external antenna used, please tick off "Use Internal Antenna" in Setup window.

![](_page_28_Picture_10.jpeg)

#### Q 8. Recording files unable play.

A: Files are recorded in MPEG2 format, and only play with VDT-100's DTV Player.

#### Q 9. DVB-T signal coverage search.

![](_page_29_Figure_3.jpeg)